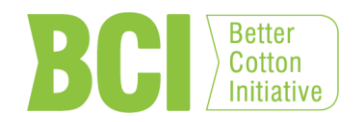

# ИНСТРУМЕНТ 8а/12 СИСТЕМА ОТСЛЕЖИВАНИЯ КИП РУКОВОДСТВО ХЛОПКООЧИСТИТЕЛЬНОГО ЗАВОДА

АВГУСТ, 2013Г.

#### Содержание

- 1.0 Введение 2
- 2.0 Сфера деятельности 3
- 3.0 Реализация Системы стандарта Хлопка улучшенного качества 5
- 4.0 Введение в Систему отслеживания кип 6
- 5.0 Как работает система? 7
- 6.0 Руководство пользователя 9
  - 6.1 Подключение 9
  - 6.2 Обзор 10
  - 6.3 Операции с хлопком-сырцом 10
  - 6.4 Декларирование кип 14
  - 6.5 Инвентаризационный список кип 22
  - 6.6 Выход 25

Приложение 1: Составление декларации на выпуск продукции 26

# 1.0 Введение

ВСІ нужен для того, чтобы улучшить глобальное производство хлопка для его производителей, для окружающей среды, в которой растёт хлопок и для будущего хлопкового сектора в целом. ВСІ работает с разными заинтересованными лицами для продвижения измеримого и дальнейшего улучшения окружающей среды, фермерских сообществ и экономического хозяйства районов, выращивающих хлопок. ВСІ изменит производство хлопка по всему миру, развивая Хлопок улучшенного качества как основной устойчивый товар, представляющий большинство.

#### Основные цели BCI:

- 1. Сократить воздействие производства хлопка на окружающую среду
- 2. Улучшить средства к существованию и экономическое развитие районов, выращивающих хлопок
- 3. Улучшить приверженность и продвижение Хлопка улучшенного качества вдоль всей цепочки поставки
- 4. Гарантировать надёжность и устойчивость Инициативы Хлопка улучшенного качества

Опираясь на успех Хлопка улучшенного качества на сегодняшний день в создании позитивных изменений для окружающей среды и фермерских общин, и растущий спрос со стороны розничной торговли и членов бренда BCI, BCI поставила перед собой надёжные цели на будущее: увеличить производство Хлопка улучшенного качества в объёме 2,6 млн тонн к 2015г. и 8,2 млн тонн к 2020г.

Принципы и критерии производства BCI обеспечивают глобальное определение Хлопка улучшенного качества и включают в себя социальные и экологические критерии, которые применимы к производителям. Эти *Рекомендации цепочки хранения (ЦХ) Хлопка улучшенного качества* отражают принципы и требования ЦХ Хлопка улучшенного качества для всех участников цепочки поставки после уровня производителей, в том числе и Розничную Торговлю и Бренды, которые делают заявления о своих закупках Хлопка улучшенного качества.

Механизм цепочки хранения, используемый после уровня хлопкоочистительного завода, представляет собой административную систему Баланса Массы (АБМ), которая позволяет заменять Хлопок улучшенного качества на обычный хлопок, и гарантирует, что объём приобретённого Хлопка улучшенного качества по заявке на покупку Хлопка улучшенного качества соответственно равен объёму хлопка проданного по заявке Хлопка улучшенного качества. Эта система не требует, чтобы данные Хлопка улучшенного качества (например, номер кипы) должны быть связанны с физическим Хлопком улучшенного качества.

# 2.0 Сфера деятельности

**Хлопкоочистительные заводы** будут выполнять Рекомендации по сегрегации цепочки хранения (ЦХ) <u>на уровне участков</u>, а требования Хлопка улучшенного качества ЦХ и данные будут соблюдаться <u>на каждом участке</u>.

**Торговцы** (трейдеры)<sup>1</sup> хлопка-волокна будут осуществлять Рекомендации ЦХ МВа <u>на</u> <u>уровне страны</u>, оборачивая материалом из той же страны происхождения. Например, если трейдер покупает бразильский Хлопок улучшенного качества, то претензии, связанные с этой покупкой могут быть отнесены к любому обычному бразильскому хлопку, который может находиться на другом участке на территории Бразилии, пока он принадлежит трейдеру. Трейдер не может переводить претензии с бразильского Хлопка улучшенного качества на обычный хлопок или на Хлопок улучшенного качества из другой страны происхождения, например, Мали.

**Другие лица действующие в цепочке поставки** будут выполнять Рекомендации ЦХ МВа <u>на уровне участков</u>. Требования и данные ЦХ будут храниться на каждом участке, принадлежащем организации, или лицу действующему в цепочке поставки. Например, если прядильный завод покупает бразильский Хлопок улучшенного качества, то претензия к этой покупке может быть предъявлена равному количеству обычного хлопка из любой страны происхождения, если он принадлежит прядильному заводу, и располагается там же, например, обычный хлопок из Индии.

# Требования членства

Хлопкоочистительные заводы могут обрабатывать Хлопок улучшенного качества и предъявлять претензии о наличии Хлопка улучшенного качества без формального членства в ВСІ. Однако, все хлопкоочистительные заводы, обрабатывающие Хлопок улучшенного качества должны быть внесены в список и обучены местными СОКрудниками ВСІ. Хлопкоочистительные заводы, обрабатывающие Хлопок улучшенного качества, должны соблюдать требования *Рекомендации ВСІ по мониторингу хлопкоочистительных заводов* и связанных с ними приложениями.

Зарегистрированное членство в BCI является обязательным для тех трейдеров и прядильных фабрик, которые хотят получить доступ к более эффективной системе отслеживания хлопка. Прядильным заводам и трейдерам не разрешается предъявлять претензии об использовании и поиске Хлопка улучшенного качества, если они не являются зарегистрированным членами BCI.

Лица действующие в цепочке поставки после уровня прядильного завода, которые не являются членами BCI, могут работать с продуктами по представленным заявкам Хлопка улучшенного качества, но не могут предъявлять какие-либо претензии источникам (за исключением предоставления официальной декларации о выпуске продукции, см. раздел о других участниках цепочки поставок).

Использование Системы отслеживания Хлопка улучшенного качества является обязательным для всех на уровне хлопкоочистительных заводов, трейдеров, прядильных фабрик и розничной торговли. В 2013г. Система отслеживания хлопка улучшенного качества состоит из Системы отслеживания кип (СОК) и Поисковик Хлопка улучшенного качества. Со временем, ВСІ будет использовать только одну систему отслеживания. В целом, быть членом ВСІ на каждом уровне более выгодно.

<sup>1</sup> Все ссылки на трейдеров в этом документе подразумевают торговцев только хлопка-волокна.

# Список доступных инструментов ВСІ

Это Руководство пользователя системы отслеживания кип и ряд других документов, сформируют набор инструментов для поддержки цепочки поставок Хлопка улучшенного качества. Лица участвующие в цепочке поставок будут обучены этому на специализированных мероприятиях. Другие инструменты включают в себя:

| Инструменть   | ы поддержки цепочки поставок                            | Относится к:                      |
|---------------|---------------------------------------------------------|-----------------------------------|
| Хлопк         | а улучшенного качества                                  |                                   |
| Инструмент 1  | Ознакомление с                                          | Bce                               |
|               | зарегистрированным членством                            |                                   |
| Инструмент 2  | Рекомендации цепочки хранения                           | Bce                               |
|               | Хлопка улучшенного качества                             |                                   |
| Инструмент 3  | Обновления цепочки поставки                             | Bce                               |
|               | Хлопка улучшенного качества                             |                                   |
| Инструмент 4  | Часто задаваемые вопросы                                | Все лица участвующие в цепочке    |
|               | поставщиков и производителей                            | поставки от хлопкоочистительного  |
|               |                                                         | завода до розничной торговли      |
| Инструмент 5  | Рекомендации монитринга                                 | Хлопкоочистительный завод         |
|               | хлопкоочистительного завода BCI                         |                                   |
| Инструмент 6  | Инструменты поддержки                                   | Хлопкоочистительный завод         |
|               | хлопкоочистительных заводов                             |                                   |
|               | (форма декларации                                       |                                   |
|               | хлопкоочистительного завода,                            |                                   |
|               | информация о создании аккаунта                          |                                   |
|               | Системы Отслеживания Кип и т.д.)                        |                                   |
| Инструмент 7  | Условия и требования системы                            | Хлопкоочистительный завод,        |
|               | отслеживания Хлопка улучшенного                         | трейдер, прядильный завод,        |
|               | качества (BTS и Поисковик Хлопка                        | розничная торговля                |
|               | улучшенного качества)                                   |                                   |
| Инструмент 8  | Руководство пользователя системы                        | Хлопкоочистительный завод,        |
|               | отслеживания Хлопка улучшенного                         | трейдер, прядильный завод,        |
|               | качества (BTS и Поисковик Хлопка                        | розничная торговля                |
|               | улучшенного качества)                                   |                                   |
| Инструмент 9  | Формы декларации выпуска                                | Все лица участвующие в цепочке    |
|               | продукции для всех лиц, не                              | поставки от прядильного завода до |
|               | использующих Поисковик Хлопка                           | розничной торговли                |
|               | улучшенного качества <sup>2</sup>                       |                                   |
| Инструмент 10 | Рамочные условия претензий                              | Bce                               |
|               | Хлопка улучшенного качества                             |                                   |
| Инструмент 11 | Положение о членстве ВСІ                                | Все члены                         |
| Инструмент 12 | Совещание по определению оплаты в зависимости от объёма | Розничная торговля                |

<sup>&</sup>lt;sup>2</sup> Формы декларации выпуска продукции для лиц, использующих Поисковик Хлопка улучшенного качества (торговцы и прядильные заводы) автоматически формируются Поисковиком Хлопка улучшенного качества.

# 3.0 Реализация Системы стандарта Хлопка улучшенного качества

BCI работает с партнёрами по реализации. Эти партнёры по реализации выполняют проекты BCI для внедрения Системы стандарта хлопка улучшенного качества. У каждого проекта BCI один или более центров производителей. Центр производителей работает с рядом групп обучения или работодателями крупных дехкано-фермерских хозяйств.

Фермеры, участвующие в проектах ВСІ относятся к категории небольших домохозяйств или крупных дехкано-фермерских хозяйств. Небольшие домохозяйства организованы в «Группы обучения», которые предоставляют условия для обучения фермеров через встречи, обсуждения и изучение выращивания Хлопка улучшенного качества, и позволяет небольшим домохозяйствам оперативно собирать и обрабатывать данные.

Оценка дехкано-фермерских хозяйств осуществляется на уровне Производственного центра. Поэтому квалификация продажи Хлопка улучшенного качества (лицензия) предоставляться на уровне Производственного центра.

# 4.0 Введение в Систему отслеживания кип

### 4.1. Цель и значение

ВСІ разработал онлайн Систему отслеживания кип (СОК) для гарантии того, что кипы, заявленные как Хлопок улучшенного качества, на самом деле содержат Хлопок улучшенного качества. Система отслеживает объёма произведённого и очищенного хлопка-сырца Хлопка улучшенного качества, и гарантирует, что он соответствует объёму волокна Хлопка улучшенного качества, который вывели на продажу.

Система отслеживания кип не является платформой для торговли, на ней не могут быть осуществлены операции.

Система управляется UTZ CERTIFIED3 и исключительно одобрена BCI.

# 4.2. Пользователи

СОК Хлопка улучшенного качества в настоящее время доступна для следующих пользователей:

- » Членов BCI, и
- » Хлопкоочистительных заводов, которые стремятся участвовать в цепочке поставок для Хлопка улучшенного качества в соответствии с требованиями, перечисленными в начале. Хлопкоочистительные заводы должны подписать форму согласия, подробно описывающую различные требования участия, прежде чем они получают доступ к Системе отслеживания кип.

# 4.3. Настройка системы и технические требования

Для доступа и использования СОК Хлопка улучшенного качества пользователю нужен:

- » Компьютер, подключенный к интернету (рекомендуется разрешение экрана: 1024х768 или выше)
- » Один из следующих интернет-браузеров, установленных на этом компьютере:
  - о Internet Explorer 9.0 или более поздняя версия
  - Mozilla Firefox 20 или более поздняя версия

#### 4.4. Важная информация

Система отслеживания кип Хлопка улучшенного качества используется для отслеживания ТОЛЬКО Хлопка улучшенного качества. Все ссылки на хлопок, хлопок-сырец, хлопок-волокно, в этом документе следует понимать как относящиеся к Хлопку улучшенного качества.

#### 4.5. <u>Поддержка</u>

Если вам нужна любая поддержка использования СОК, пожалуйста, обращайтесь:

В Пакистане: Мухаммад Шуаиб, Координатор цепочки поставок,

muhammad.shuaib@bettercotton.org, +92 300 53 81 227

В **Индии**: Селвин Лойд, Координатор цепочки поставок, selvin.lloyd@bettercotton.org, +91 979 191 52 14

В **Китае**: Лео, Офицер мониторинга и оценки цепочки поставки, leo.xiao@bettercotton.org, +86-21-613 377 29, Skype: xiao.leo76

В **Мали**, **Таджикистане** и **Турции**: Изабель Роджер, Советы по отслеживанию, isabelle.roger@bettercotton.org, Skype: isallumette

<sup>&</sup>lt;sup>3</sup> UTZ CERTIFIED управляет программами для устойчивости и отслеживания кофе, какао и чая. На основе их опыта отслеживания, они оказывают услуги отслеживания другим программам для устойчивости, как BCI.

# 5.0 Как работает система?

# 5.1 Лицензирование фермеров (обязанности BCI)

Когда Производственный центр подтверждён как выращивающий Хлопок улучшенного качества, ВСІ готовит лицензию на продажу определенного объёма хлопка-сырца в СОК, а также Производственному центру присваивается уникальный номер (так называемый «номер лицензии фермера BCI»). Когда Производственный центр продаёт хлопкоочистительному заводу их хлопок-сырец, они должны сообщить ему свой «номер лицензии фермера BCI», выданный BCI.

# 5.2 <u>Формирование профиля хлопкоочистительного завода в СОК</u> (обязанности BCI)

По каждому участку хлопкоочистительного завода BCI *веодит* информацию в СОК Хлопка улучшенного качества, основываясь на информации, предоставленной хлопкоочистительным заводом при регистрации, чтобы использовать Систему отслеживания кип Хлопка улучшенного качества:

- » Мощность переработки (т.е. кип в день)
- » Средний показатель массы кип (в кг)
- » Коэффициент выпускаемой продукции / конверсии (от хлопка-сырца до хлопкаволокна)

У каждого <u>хлопкоочистительного завода / его участка</u> со своим кодом должно быть своё имя пользователя, чтобы был доступ к СОК Хлопка улучшенного качества, хотя они являются только частью той же компании.

### 5.3 Декларирование хлопка-сырца (обязанности хлопкозавода)

Хлопкоочистительный завод, который получает хлопок-сырец от Производственного центра, вводит следующую информацию в Систему отслеживания кип:

- » Происхождение полученного хлопка-сырца, т.е. «номер лицензии фермера BCI» продавца, и
- » Объём полученного хлопка-сырца в кг.

СОК проверяет есть ли действующая лицензия (как выданная BCI) у Производственного центра при продаже хлопка-сырца, а также соответствует ли полученный объём хлопкоочистительного завода имеющемуся лицензированному объёму.

Если результат будет положительным (т.е. Производственный центр лицензирован продавать объём Лучшего Хлопка, полученного хлопкоочистительным заводом), объём Хлопка улучшенного качества, полученного хлопкоочистительным заводом, записывается в инвентаризацию хлопка-сырца хлопкоочистительного завода.

# 5.4 Декларирование кип (обязанности хлопкозавода)

При хлопкоочистке и прессования кип, от участков хлопкоочистительных заводов требуется декларировать список кип, который они произвели. Это возможно с помощью загрузки файла CSV, перечисляя кипы (подробно описано в следующем разделе).

Использование профиля хлопкоочистительного завода (перерабатывающие мощности, вес кипы и коэффициент производимлй продукции), Система отслеживания кип проверяет, действительно ли хлопкоочистительный завод может производить столько кип как заъявлено.

Если результат проверки будет положительным, и у хлопкоочистительного завода есть возможность производить столько кип сколько заявил, выполнены следующие действия:

- » Кипы Хлопка улучшенного качества перечислены в инвентаризации хлопкоочистительного завода
- » Соответствующий объём «Хлопка улучшенного качества-сырца» вычитается из хлопкоочистительный завод по инвентаризации хлопка-сырца.

Члены BCI могут получить доступ COK, чтобы увидеть, у каких хлопкоочистительных заводов есть кипы Хлопка улучшенного качества, чтобы продавать в их инвентаре, найти их контактные данные и связаться с ними, чтобы купить кипы Хлопка улучшенного качества (раздел «Поиск Хлопка улучшенного качества / Проверка кип» ниже).

# 5.5 <u>Декларирование продажи Хлопка улучшенного качества</u> (обязанности хлопкозавода)

При продаже кип Хлопка улучшенного качества, от хлопкоочистительных заводов требуется обновлять информацию об этих кипах в Системе отслеживания кип, так что ВСІ знает, что эти кипы были проданы. Это делается либо через загрузку CSV или непосредственно в BTS.

Хлопкоочистительные заводы также обязаны предоставить список кип, показывая ИН кип, вписанные в BTS, для своих клиентов.

# 5.6 <u>Поиск Хлопка улучшенного качества для покупки / проверка</u> <u>подлинности кип Хлопка улучшенного качества (обязанности</u> <u>трейдеров, прядильных заводов, розничной торговли)</u>

В конечном счёте, члены BCI (в основном торговцы, прядильные заводы, и розничные торговцы) используют Систему отслеживания кип:

- » чтобы найти, где доступны кипы Хлопка улучшенного качества для продажи, и связаться с хлопкоочистительными заводами для покупки этих кип Хлопка улучшенного качества.
- » чтобы проверить, что хлопок, который они купили, действительно Хлопок улучшенного качества (будь то хлопок, который покупается, либо непосредственно в хлопкоочистительном заводе, или через посредника, такой как трейдер).

# 6.0 Руководство пользователя

В Системе отслеживания кип вы можете:

- » Объявить покупку хлопка-сырца;
- » Управлять инвентаризацией вашего хлопка-сырца;
- » Объявить о создании кип;
- » Управлять инвентаризацией ваших кипов.

### 6.1 Подключение

Чтобы подключиться, войдите в <u>http://baletracker.bettercotton.org</u> и напечатайте имя пользователя и пароль, предоставленные BCI.

| Логин   |       |
|---------|-------|
|         |       |
|         | []    |
|         |       |
| Пароль: |       |
|         | Логин |
|         |       |
|         |       |

#### 6.1.1.Подключение в первый раз

Когда вы подключайтесь к Системе отслеживания кип в первый раз, вы должны принять условия и требования использования Системы отслеживания кип (Инструмент 7).

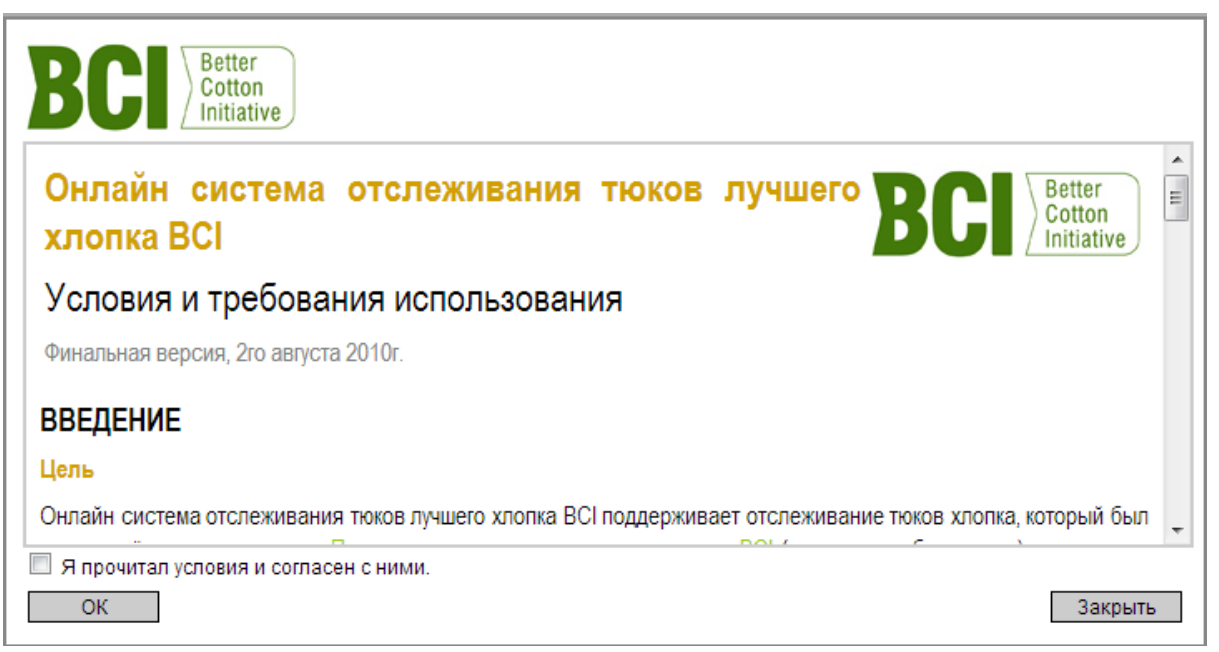

Поставьте крестик в строке «*Я прочитал условия и требования, и я согласен с ними*» и нажмите ОК, чтобы войти.

Выход

#### 6.2 Обзор

Система отслеживания кип для хлопкоочистительных заводов состоит из трёх секторов: «Операции с хлопком-сырцом», «Декларировать кипы» и «Инвентаризация кип». Красная стрелка всегда указывает на сектор, в котором вы сейчас находитесь.

| Операции с     | Декларировать | Инвентаризационный |
|----------------|---------------|--------------------|
| хлопком-сырцом | кипы          | список тюка        |

Пожалуйста, выберите:

- » «Операции с хлопком-сырцом» / «Объявить о поступлении хлопка-сырца», если хлопок-сырец был доставлен на участок хлопкоочистительного завода;
- » «Декларировать кипы», если хлопок-сырец был очищен;
- » «Инвентаризационный список кип» / «Управление инвентаризационным списком», чтобы управлять своим инвентаризационным списком кип.

Вы также можете выйти в любое время.

#### 6.3 Операции с хлопком-сырцом

#### 6.3.1.Заявка о получении хлопка-сырца

Когда хлопок-сырец от Производственного центрадоставлен на участок хлопкоочистительного завода, необходимо:

- » Получить «номер лицензии фермера BCI»;
- » Взвесить полученный хлопок-сырец, и
- » Хранить только этот хлопок-сырец с другим Хлопком улучшенного качества (т.е. сохранить его отдельно от обычного хлопка).

Затем необходимо ввести информацию («номер лицензии фермера BCI» и вес) в Систему отслеживания кип. В области «Операции с хлопком-сырцом», нажмите на ссылку «Объявить о поступлении хлопка-сырца».

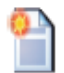

#### Объявить о полученном хлопке сырце

Это займёт несколько секунд, и откроется окно для загрузки:

| Объявить о полученном хлопке сырце (Шаг 1 из 3) |                   |                                      |
|-------------------------------------------------|-------------------|--------------------------------------|
|                                                 |                   |                                      |
| Дата/время                                      | 6/9/2013 20:08:18 |                                      |
| ИН группы фермеров*                             | 4                 | «Номер лицензии фермера BCI»         |
| Название группы фермеров                        |                   |                                      |
| Город и страна                                  |                   |                                      |
| Объём (кг)                                      |                   | «Объём полученного хлопка-<br>сырца» |
|                                                 |                   |                                      |
| Отмена                                          | Следующий         |                                      |

Вы должны войти в «Номер лицензии фермера BCI» и объём купленного хлопкасырца, и нажать «Далее»

ВТЅ проверяет, что у Производственного центра есть действительная лицензия (выданная BCI), и что заявленный объём есть в наличии. Если результат положительный, нажмите на «Далее». Если результат не положительный, убедитесь, что вы ввели правильный «Номер лицензии фермера BCI» и объём купленного хлопка-сырца.

| явить о полученном хлопке сырце (Шаг 2 из 3) |                                   |                      |  |  |
|----------------------------------------------|-----------------------------------|----------------------|--|--|
|                                              |                                   |                      |  |  |
| Дата/время                                   |                                   | 6/9/2013 20:08:18    |  |  |
| ИН группы фермер                             | DB*                               | 724248237            |  |  |
| Название группы ф                            | ермеров                           | PU TA                |  |  |
| Город и страна                               |                                   | dushanbe, Tajikistai |  |  |
| Объём (кг)                                   |                                   | 100                  |  |  |
|                                              | Valid Certificate: Да 🥑           |                      |  |  |
| ВСІ проверки                                 | В наличии достаточно объёма: Да 🥑 |                      |  |  |

В шаге 3, снова проверьте правильность «Номера лицензии фермера BCI» и объёма хлопка-сырца. Если всё правильно, поставьте крестик и нажмите на «*OK*».

Объявить о полученном хлопке сырце (Шаг 3 из 3)

| Дата/время               | 6/9/2013 20:08:18    |
|--------------------------|----------------------|
| ИН группы фермеров*      | 724248237            |
| Название группы фермеров | PU TAJ               |
| Город и страна           | dushanbe, Tajikistan |
| Объём (кг)               | 100                  |

🔲 Я проверил объём и группу фермеров. Всё правильно.

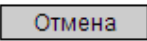

Отмена

Предыдущий ОК

Предыдущий Следующий

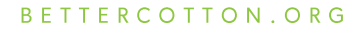

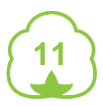

После успешного объявления получения хлопка-сырца, Система отслеживания кип добавляет соответствующий объём в ваш инвентаризационный список хлопка-сырца.

#### 6.3.2. Примечание для хлопкоочистительных заводов в Пакистане

В Пакистане после успешного объявления закупки хлопка-сырца, ваша сделка направляется в Секретариат ВСІ на утверждение. После одобрения сделки ВСІ, Система отслеживания кип добавляет соответствующий объём в вашем запасе хлопка-сырца. Если вы ранее заявили о сделке с фермером ВСІ, который находится на утверждении ВСІ, у вас не будет возможности завершить другую сделку, пока первая сделка не будет одобрена.

Чтобы увидеть список сделок либо в режиме ожидания утверждения или отказа, нажмите на кнопку «Посмотреть запрошенные сделки».

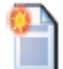

#### View Requested Transactions

Объём хлопка-сырца, перечисленного здесь, пока не в вашем инвентаризационном списке хлопка-сырца.

|                          |            |             | [Search on BCI Farmer or Tran | saction ID] 🧠 Rese |
|--------------------------|------------|-------------|-------------------------------|--------------------|
| Filter Transaction date: |            |             | 🔘 Last Week   🔘 Re            | jected 🔘 Pending   |
| Filter Reset             |            |             |                               |                    |
| Requested Transaction ID | Date       | Volume (kg) | Farmers Group ID              | Status             |
|                          | 2012 07 25 | 10000       | 715104514 - testPK            | Dending            |

Чтобы увидеть список сделок, одобренных Секретариатом ВСІ, нажмите на кнопку «Посмотреть одобренные сделки».

#### View Accepted Transactions

#### 6.3.3.Управление вашим инвентаризационным списком хлопка-сырца

Чтобы увидеть список всех покупок хлопка-сырца, нажмите на кнопку «Операции с хлопком-сырцом».

| үченных транзакции                                                                                                  | і хлопка-сырца                         |                            |                                                                                                    |                         |                               |
|----------------------------------------------------------------------------------------------------|----------------------------------------|----------------------------|----------------------------------------------------------------------------------------------------|-------------------------|-------------------------------|
|                                                                                                    |                                        |                            |                                                                                                    | 724248237               |                               |
|                                                                                                    |                                        |                            |                                                                                                    | [Поиск на обучение груп | пы или ID транзакции] 🛛 📉 Сбј |
|                                                                                                    |                                        | Город и страна             | dushanbi                                                                                             | e, Tajikistan           |                               |
| Фильтр на дату сделк                                                                                                | и:                                     |                            | 💿 Прошлая неделя                                                                                     |                         |                               |
| <ul> <li>Фильтр на дату сделк</li> <li>Фильтр Сброс</li> </ul>                                                      | И:                                     |                            | 💮 Прошлая неделя                                                                                     | 100                     |                               |
| <ul> <li>Фильтр на дату сделк</li> <li>Фильтр Сброс</li> <li>ИН операции</li> </ul>                                 | и:                                     | Объём (кг)                 | О Прошлая неделя ИН группы фермеров                                                                  | Состояние               | Действие                      |
| <ul> <li>Фильтр на дату сделк</li> <li>Фильтр Сброс</li> <li>ИН операции</li> <li>100432</li> </ul>                 | и: Дата 05-09-2013                     | Объём (кг)<br>1000         | <ul> <li>Прошлая неделя</li> <li>ИН группы фермеров</li> <li>724248237</li> </ul>                    | Состояние<br>ОК         | Действие<br>Отмена            |
| <ul> <li>Фильтр на дату сделк</li> <li>Фильтр Сброс</li> <li>ИН операции</li> <li>100432</li> <li>100406</li> </ul> | и:<br>Дата<br>05-09-2013<br>30-07-2013 | Объён (кг)<br>1000<br>1000 | <ul> <li>Прошлая неделя</li> <li>ИН группы фермеров</li> <li>724248237</li> <li>724248237</li> </ul> | ОК ОК                   | <b>Действие</b><br>Отмена     |

Этот список можно отфильтровать в зависимости от времени совершения операции. Сделки могут быть найдены по Производственным центрам или ID операции. Этот список можно распечатать или экспортировать в Excel. Рядом с некоторыми строками сделок есть функция «Отмена». Эта функция доступна только в течение 3 дней после объявления получения хлопка-сырца. Если вы нажмете на неё, Система отслеживания кип даст подсказку с помощью всплывающего окна и попросит подтверждения отмены и спросит причину.

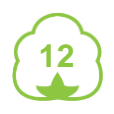

| тменить операцию                                                                              |                      |  |  |  |  |
|-----------------------------------------------------------------------------------------------|----------------------|--|--|--|--|
| 抢 Вы собираетесь отменить сделку, использовать только когда вы выполнили неправильную сделку. |                      |  |  |  |  |
| ИН сделки*                                                                                    | 100432               |  |  |  |  |
| ИН группы фермеров*                                                                           | 724248237            |  |  |  |  |
| Название группы фермеров                                                                      | PU TAJ               |  |  |  |  |
| (Ближайшие) города и округа                                                                   | dushanbe, Tajikistan |  |  |  |  |
| Объём (кг)                                                                                    | 1000 KG              |  |  |  |  |
| 📃 Я уверен, что хочу отменить эту сделку. Отчёт об отменённых сделках указан в системе.       |                      |  |  |  |  |
| Отмена                                                                                        | ОК                   |  |  |  |  |

Если вы подтвердите отмену поставки хлопка-сырца, Система отслеживания кип в описании сделки поставит статус «Отмена» и откорректирует инвентаризационный список вашего хлопка-сырца.

#### 6.3.4. Удаление хлопка-сырца из вашего инвентаризационного списка

Под «Инвентаризационным списком кип», у вас есть возможность удалить хлопок сырец из инвентаризационного списка.

| перации с<br>попком-сырцом | Декларировать<br>кипы | Инвентаризационный<br>список тюка   | Выход     |
|----------------------------|-----------------------|-------------------------------------|-----------|
| Инвентаризационны          | й список хлопка сырца | Управлять инвентаризационным списко | <u>0M</u> |
| вентаризационный сг        | исок хлопка сырца     |                                     | /         |
| Тип                        | Объём (кг)            | Действие                            |           |
|                            |                       |                                     |           |

Вам возможно <u>исключительно</u> понадобиться сделать это, <u>в случае если некоторый</u> <u>или весь купленный хлопок сырец был испорчен до очистки</u>. Вы можете удалить некоторый или весь хлопок сырец, который есть у вас в инвентарном списке.

| лить хлопок сырец                    |   |    |
|--------------------------------------|---|----|
|                                      |   |    |
| © Bce                                |   |    |
| 🔘 Сумма, которая должна быть удалена | 0 | кг |

Нажмите на «*Bce*», если вы хотите удалить весь хлопок-сырец, что вы поставили, или нажмите на «*Удалить суммы*», если вы хотите удалить только некоторый хлопок-сырец.

Установите флажок на «Да, я уверен, что я хочу удалить хлопок сырец из моего инвентаризационного списка», и нажмите «ОК».

#### 6.4 Декларирование кип

После очистки, прессования и маркировки кип (настоящие), нажмите «Декларировать кипы.

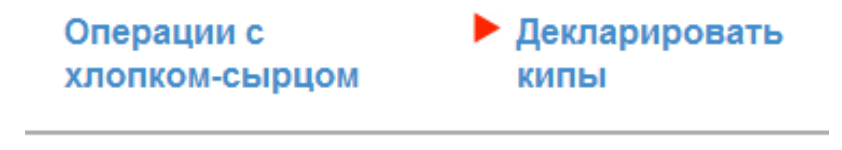

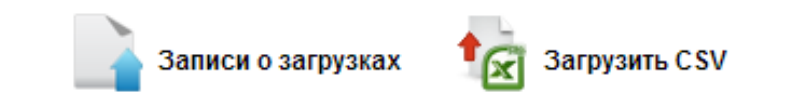

Декларация кип делается путем загрузки файла CSV (значения, разделенные запятыми). Это формат файла, который будет использоваться для хранения данных в структурированной таблице списков, например, список кип. CSV-файлы могут быть созданы и изменены с Excel, записях или генератора CSV / программным обеспечением. В данном руководстве мы объясним, как создавать и редактировать файлы CSV с Excel.

Хлопкоочистительные заводы, у которых управления инвентаризацией компьютеризировано на программном обеспечении, могут скачать необходимые данные из их локальной системы в файле CSV и загрузить этот файл CSV в Систему отслеживания кип. Хлопкоочистительные заводы без программного обеспечения управления инвентаризационным списком могут создать CSV-файл с Excel.

Совет: так как ничего не отличит кипы Хлопка улучшенного качества от обычной кипы (на кипах Хлопка улучшенного качества нет UBICs), вам нужно совершенно отдельное помещение для хранения кип Хлопка улучшенного качества.

#### 6.4.1.Подготовка вашего файла CSV

Совет: в зависимости от региональных и языковых настроек вашего компьютера,

BETTERCOTTON.ORG

вам, возможно, потребуется изменить региональные настройки, чтобы ваши CSV файлы, созданные в Excel, BTS мог прочитать.

Для проверки / изменения региональных настроек:

- » Нажмите Пуск, Панель управления, Язык и региональные стандарты
- » Нажмите Дополнительные настройки
- » На вкладке Числа:
  - о Для целых и дробных частей, введите точку
  - о Для разделителя списка, введите запятую
- » На вкладке Дата:
  - о Для формата краткой даты, введите ДД-ММ-ГГ

| 🐓 Настройка формата                                                                                                    | <b>— X —</b>         |           |  |  |  |
|----------------------------------------------------------------------------------------------------|----------------------|-----------|--|--|--|
| Числа Денежная единица Время Дата                                                                                       |                      |           |  |  |  |
| Образцы                                                                                                    |                      |           |  |  |  |
| Полож.: 123 456 789,00 Отр                                                                                              | иц.: -123 456 789,00 |           |  |  |  |
|                                                                                                    |                      |           |  |  |  |
| Разделитель целой и дробной части:                                                                                      | , •                  | - Введите |  |  |  |
| Количество дробных знаков:                                                                                              | 2 🗸                  | точку     |  |  |  |
| Разделитель групп разрядов:                                                                                             | <b></b>              |           |  |  |  |
| Группировка цифр по разрядам:                                                                                           | 12 34 56 789 🔻       |           |  |  |  |
| Признак отрицательного числа:                                                                                           | - •                  |           |  |  |  |
| Формат отрицательных чисел:                                                                                             | -1,1 🔹               |           |  |  |  |
| Вывод нулей в начале числа:                                                                                             | 0,7 🔹                |           |  |  |  |
| Разделитель элементов списка:                                                                                           | ;                    | - Введите |  |  |  |
| Система единиц:                                                                                                    | Метрическая 🔻        | запятую   |  |  |  |
| Цифры, соответствующие региону:                                                                                         | 0123456789 🔻         |           |  |  |  |
| Использовать местные цифры: Никогда 🔹                                                                                   |                      |           |  |  |  |
| Нажмите кнопку "Сбросить", чтобы восстановить<br>параметры по умолчанию для чисел, денежной единицы,<br>времени и даты. |                      |           |  |  |  |
|                                                                                                    | К Отмена Применить   |           |  |  |  |

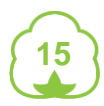

#### СИСТЕМА ОТСЛЕЖИВАНИЯ КИП – РУКОВОДСТВО ХЛОПКООЧИСТИТЕЛЬНОГО ЗАВОДА

| 🐓 Настройка формата                      |                                                |                      |
|------------------------------------------|------------------------------------------------|----------------------|
| Числа Денежная един                      | ица Время Дата                                 | 1                    |
| Образцы                                  |                                                |                      |
| Краткая дата:                            | 06.09.2013                                     |                      |
| Полная дата:                             | 6 сентября 2013 г.                             |                      |
| Форматы даты                             |                                                |                      |
| Краткая дата:                            | dd.MM.yyyy                                     | Введите 'dd-MM-уууу' |
| Полная дата:                             | d MMMM yyyy 'r.' 👻                             |                      |
| Обозначения форм<br>d, dd = день ddd, d  | мата:<br>ddd = день недели; M = месяц; y = год |                      |
| Календарь                                |                                                |                      |
| Если год введен дв                       | умя цифрами, отображать как год между:         |                      |
| 1930                                     | и 2029                                         |                      |
| Первый день недел                        | ли: воскресенье 🔻                              |                      |
|                                          |                                                |                      |
| Нажмите кнопку "Сб<br>параметры по умолч | росить", чтобы восстановить Сбросить           |                      |
|                                          | ОК Отмена Применить                            |                      |

Картина ниже показывает структуру файла CSV. Вы не можете изменить порядок столбцов, и столбцы должны быть, даже если некоторые из них не содержат никаких данных. BTS игнорирует первую строку при считывании файла CSV, поэтому первая строка не должна содержать данные и должна содержать название столбца, как показано ниже. Данные должны начинаться со второго ряда, как показано ниже. В файле CSV каждая строка соответствует одному тюку. Шаблоны файла CSV предоставляются хлопкоочистительным заводам вместе с этим учебным пособием.

|            | Код                |       |       |            |                    |                  |            |            |
|------------|--------------------|-------|-------|------------|--------------------|------------------|------------|------------|
| Время года | хлопкоперерабатыва | Номер | Номер | Чистый вес | Статус             | Дата продажи     | Имя        | Код страны |
| (YYYY-YY)  | ющего завода       | лота  | кипы  | кипы в кг  | (inventory / sold) | (день-месяц-год) | покупателя | покупателя |
| 2013-14    | 998876             | 54    | 1     | 125        | inventory          |                  |            |            |
| 2013-14    | 998876             | 54    | 2     | 125        | sold               | 25-07-2013       | alex       | τJ         |

Примечание: В Китае хлопкоочистительные заводы предоставляют баркоды кип вместо номеров кип, как показано ниже:

| Season (YYYY-YY) | Ginner coi Lot | numbe Bale barcode                      | Net bale weight | Status (inventory / sold) | Sale date  | Buyer na | an Buyer Country code |
|------------------|----------------|-----------------------------------------|-----------------|---------------------------|------------|----------|-----------------------|
| 2013-14          | 567567         | 36 444444444444444444444444444444444444 | 123             | sold                      | 16-07-2013 | paul     | UK                    |
| 2013-14          | 567567         | 36 444444444444444444444444444444444444 | 123             | inventory                 |            |          |                       |

Примечание: В Мали в файле CSV номер лота не предоставляется.

| Season (YYYY-YY) | Ginner code | Bale number | Net bale weight in kg | Status (inventory / sold) | Sale date | Buyer name | Buyer country code |
|------------------|-------------|-------------|-----------------------|---------------------------|-----------|------------|--------------------|
| 2013-14          | 679679      | 100011      | 125                   | inventory                 |           |            |                    |

Данные в файлах CSV должны соответствовать ряду правил Системы отслеживания кип, чтобы понять данные, которые вы будете загружать:

| Колонка                                   | Описание                                                                                                    | Требуемый формат                                                                                                    |
|-------------------------------------------|----------------------------------------------------------------------------------------------------|----------------------------------------------------------------------------------------------------|
| Год                                       | Этот тот сезон, когда хлопок был произведён и очищен.                                                                                                    | ГГГГ-ГГ, т.е. 2012-13                                                                                                    |
| Код<br>хлопкоочист<br>ительного<br>завода | Это код хлопкоочистительного<br>завода, как в вашем профиле<br>хлопкоочистительного завода в<br>BTS и в маркировке ваших кип<br>и упаковочных листах.<br>То ли вы предоставили BCI ваш<br>существующий код<br>хлопкоочистительного завода,<br>то ли BCI предоставил его вам. | В нём не должно быть пробела,<br>точки с запятой и двоеточия                                                                                                    |
| № лота                                    | Это код номера лота, как в<br>маркировке ваших кип и<br>упаковочных листов.                                                                                                    | В нём не должно быть пробела,<br>точки с запятой и двоеточия                                                                                                    |
| № кипы                                    | Это код номера лота, как в<br>маркировке ваших кип и<br>упаковочных листов.                                                                                                    | Только цифра                                                                                                    |
| Баркод кипы<br>(только для<br>Китая)      | Это баркод из 32 цифр для<br>кипы.                                                                                                    | В Excel редактируйте ячейки как<br>текст: выберите ячейки в колонке D,<br>нажмите на правую кнопку,<br>выберите «Редактировать ячейку»,<br>под закладкой «Номер», выберите<br>«текст» и нажмите на « <i>OK</i> ».<br>Или экспортируйте прямо в файл<br>CSV из вашей системы<br>инвентаризации. |
| Вес кипы                                  | Это масса <u>нетто</u><br>соответствующей кипы.                                                                                                    | Только цифры. Используйте только точку (.) для десятичной разметки.                                                                                                    |
| Состояние                                 | Это состояние кипы –<br>«инвентаризационный список»<br>или «продано». Если у вас кипа<br>всё ещё в инвентаризационном<br>списке, т.е. вы его ещё не<br>продали, выберите<br>«инвентаризационный список».<br>Если вы продали кипу,<br>выберите «продано».                     | Значение должно быть указано на<br>английском.                                                                                                    |

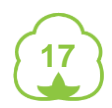

| Дата<br>продажи   | Это дата когда продана кипа.<br>Вводить данные обязательно,<br>если в предыдущей колонке<br>кипа маркирована как<br>проданная. | Формат даты дд-мм-гггг<br>Например, 31-05-2012<br>Пожалуйста, ссылайтесь на<br>форматирование по региону для<br>указания дат выше.                                                                                                    |  |  |  |
|-------------------|----------------------------------------------------------------------------------------------------|----------------------------------------------------------------------------------------------------|--|--|--|
| Имя<br>покупателя | В этой колонке имя покупателя кипы.                                                                                            |                                                                                                    |  |  |  |
| Код страны        | В этой колонке код страны<br>покупателя кипы.                                                                                  | Формат соответствует коду стран<br><u>Коды стран ISO</u> на английском<br>языке (2 буквы).<br>Например, US для США, CN -<br>Китай, PK - Пакистан, IN - Индия,<br>ML - Мали, TJ - Таджикистан, TR -<br>Турция, MZ - Мозамбик, AU –<br>Австралия и т.д. |  |  |  |

Чтобы сохранить файл **excel** в формате CSV, перейдите «Сохранить как», выберите сохранить как «CSV разделённый запятой».

| Имя файла: | CSV file template           |
|------------|-----------------------------|
| Тип файла: | CSV (разделители - запятые) |

Вы можете сформировать файл CSV из текстового документа с вашей программой «notepad»:

Время года (YYYY-YY),Код хлопкоперерабатывающего завода,Номер лота,Номер кипы,Чистый вес кипы в кг,Статус (inventory / sold),Дата продажи (день-месяц-год), Имя покупателя,Код страны покупателя 2013-14 998876,54,1,125,inventory,,, 2013-14 998876,54,2,125,sold,25-07-2013,alex,тэ]

Чтобы сохранить файл CSV, просто добавьте .csv после названия вашего файла:

| Имя файла: | CStfile1csv                                 |
|------------|---------------------------------------------|
| Тип файла: | Текстовые файлы (с разделителями табуляции) |

Советы:

Названием вашего файла CSV может быть любое имя, которое имеет смысл для вас, пока оно сохраняется в виде файла CSV, BTS сможет его прочитать.

Для вашего удобства у вас может быть файл CSV для лота, дайте название этому файлу после номера партии; или также можно использовать только один файл CSV в течении всего сезона и продолжать добавлять кипы в файл.

#### 6.4.2.Загрузить файл CSV в BTS

Нажмите на «Загрузить CSV» в панели Меню

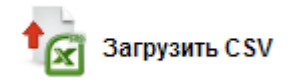

Экран показывает картинку ниже:

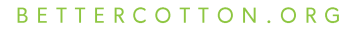

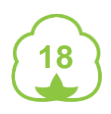

| Загрузить файл CSV                 |
|------------------------------------|
| Choose File No file chosen         |
| [Макстмальный размер файла : 5 МБ] |
| Отмена Загрузить                   |

Нажмите кнопку «Выбрать файл», чтобы найти файл CSV в вашем компьютере, выберите файл и нажмите кнопку «OK». В экране появится месторасположение выбранного файла. Чтобы загрузить выбранный файл, нажмите на кнопку «Загрузить». Это может занять несколько секунд, чтобы обновить экран и показать вам загрузку в списке Записи о загрузках - не обновляйте экран. Для выхода из этого окна без загрузки, нажмите на кнопку «Отмена».

Чтобы убедиться, что ваша загрузка учитывалась в BTS, нажмите на кнопку «Записи о загрузках».

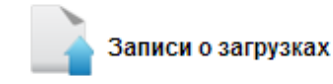

Вы увидите на экране это окно, где наверху должна появиться ваша последняя загрузка:

| Дата                | Название файла              | Загрузить сводку резул                                                                   | ьтатов | Информация о пользователе   | Действие      |
|---------------------|-----------------------------|------------------------------------------------------------------------------------------|--------|-----------------------------|---------------|
| 05-09-2013 13:27:00 | CSV file templatetj.<br>csv | Созданные кипы: 8<br>Обновлённые кипы: 0<br>Успешно: 8<br>Отказано: 6<br>Нет действий: 0 |        | testTJ - Загружен через web | Скачать отчёт |

Окно Записи о загрузках предоставляет Сводку о результатах загрузки. Сводка даёт консолидированные данные и статистику, подчеркнув количество сформированных кип или успешно (неуспешно) обновлённых.

Для более детального обзора загрузки и состояния отдельных кип, нажмите на ссылку «Скачать отчёт».

На рисунке ниже показан Excel файл, загруженный при нажатии кнопки «Скачать отчёт».

| ИН килы( cnhfyf-Годы,<br>например 2012- Код<br>хлопкоперерабатыва<br>ющего завода - Номер<br>партии-Номер килы) | Год     | Код<br>хлопко<br>перера<br>батыв<br>ающег<br>о<br>завода | Номе<br>р<br>парти<br>и | Номер<br>тюка | Масса<br>тюка | Состояние                 | Дата<br>продажи | ФИО<br>покупател<br>я | Код<br>страны | Результат        | Причина                                                                     |
|----------------------------------------------------------------------------------------------------|---------|----------------------------------------------------------|-------------------------|---------------|---------------|---------------------------|-----------------|-----------------------|---------------|------------------|-----------------------------------------------------------------------------|
| TJ-201213-998876-278-1                                                                                          | 2012-13 | 998876                                                   | 278                     | 1             | 120           | Инвентаризационный список |                 |                       |               | Создать :Успешно |                                                                             |
| TJ-201213-998876-278-2                                                                                          | 2012-13 | 998876                                                   | 278                     | 2             | 123           | Продано                   | 01-09-2013      | alex                  | TJ            | Создать :Успешно |                                                                             |
|                                                                                                    | 2012-14 | 998876                                                   | 278                     | 3             | 145           | Инвентаризационный список |                 |                       |               | Отказ            | Год тюка недействительный                                                   |
|                                                                                                    | 2012-13 |                                                          | 278                     | 4             | 125           | Инвентаризационный список |                 |                       |               | Отказ            | Код хлопкоперерабатывающего<br>завода недействительный<br>Номор партии тока |
|                                                                                                    | 2012-13 | 998876                                                   |                         | 5             | 147           | Инвентаризационный список |                 |                       |               | Отказ            | недействительный                                                            |
|                                                                                                    | 2012-13 | 998876                                                   | 278                     |               | 125           | Инвентаризационный список |                 |                       |               | Отказ            | Номер тюка недействительный                                                 |
| TJ-201213-998876-278-7                                                                                          | 2012-13 | 998876                                                   | 278                     | 7             |               | Инвентаризационный список |                 |                       |               | Создать : Отказ  | Не хватает массы тюка.                                                      |
| TJ-201213-998876-278-8                                                                                          | 2012-13 | 998876                                                   | 278                     | 8             | 121           | Продано                   |                 |                       |               | Создать : Отказ  | Недействительная/плохосформирова<br>нная дата продажи.                      |
| TJ-201213-998876-278-9                                                                                          | 2012-13 | 998876                                                   | 278                     | 9             | 134           | Инвентаризационный список |                 |                       |               | Создать :Успешно |                                                                             |
| TJ-201213-998876-278-10                                                                                         | 2012-13 | 998876                                                   | 278                     | 10            | 137           | Инвентаризационный список |                 |                       |               | Создать :Успешно |                                                                             |
| TJ-201213-998876-278-11                                                                                         | 2012-13 | 998876                                                   | 278                     | [11           | 128           | Инвентаризационный список |                 |                       |               | Создать :Успешно |                                                                             |
| TJ-201213-998876-278-12                                                                                         | 2012-13 | 998876                                                   | 278                     | [12           | 132           | Инвентаризационный список |                 |                       |               | Создать :Успешно |                                                                             |
| TJ-201213-998876-278-13                                                                                         | 2012-13 | 998876                                                   | 278                     | 13            | 123           | Инвентаризационный список |                 |                       |               | Создать :Успешно |                                                                             |
| TJ-201213-998876-278-14                                                                                         | 2012-13 | 998876                                                   | 278                     | 14            | 126           | Инвентаризационный список |                 |                       |               | Создать :Успешно |                                                                             |

В колонке с результатами могут быть следующие результаты о состоянии:

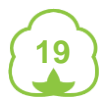

| Результат    | Объяснение                                                             |
|--------------|------------------------------------------------------------------------|
| Создать:     | Это означает, что кипа успешно добавлена в ваш                         |
| Успешно      | инвентаризационный список кип.                                         |
| Создать:     | Это означает, что кипа не была добавлена в ваш                         |
| Неуспешно    | инвентаризационный список кип. Сделайте ссылку на колонку              |
|              | «Причина», чтобы узнать почему и изменить соответственно ваш файл CSV. |
| Изменить:    | Это означает, что кипа уже была успешно изменена в вашем               |
| Успешно      | инвентаризационном списке кип, т.е. изменено состояние с               |
|              | «инвентаризационный список» на «продан».                               |
| Изменить:    | Это означает, что кипу уже в вашем инвентаризационном списке           |
| Неуспешно    | нельзя изменить, т.е. нельзя изменить состояние с                      |
|              | «инвентаризационный список» на «продан». Сделайте ссылку на            |
|              | колонку «Причина», чтобы узнать почему и изменить соответственно       |
|              | ваш файл CSV.                                                          |
| Нет действий | С кипой никаких операций не производилось, потому что она была         |
|              | уже в вашем инвентаризационном списке кип, и в него не вносили         |
|              | никаких изменений (т.е. изменений в состоянии с                        |
|              | «инвентаризационного списка» до «продан» не было).                     |

Если у одного или нескольких кип статус «Неуспешно», пояснение предоставлено в колонке «причина». Измените ваш исходный файл CSV надлежащим образом, на основе объяснения причины.

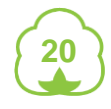

Вот несколько примеров возможных сообщений об ошибках и то, что они означают:

| Причина ошибки                                                                               | Что это означает?                                                                                                    | Что вам нужно сделать?                                                                                                    |
|----------------------------------------------------------------------------------------------|----------------------------------------------------------------------------------------------------|----------------------------------------------------------------------------------------------------|
| Вес кипы не в интервале.                                                                     | В колонке Е указанный вес<br>кипы не входит в рамки<br>разрешённого веса кипы,<br>как вы указали ВСІ, или вы<br>не указали вес кипы<br>вообще.         | Укажите или измените вес<br>кипы или запросите у BCI<br>изменить разрешённый<br>для вас интервал веса<br>кипы.                            |
| Код хлопкоочистительного<br>завода не принадлежит<br>этому<br>хлопкоочистительному<br>заводу | В колонке В ваш код<br>хлопкоочистительного<br>завода должен быть точно<br>таким же какой вы<br>сообщили BCI или BCI<br>сообщил вам (для<br>Пакистана) | Убедитесь, что ваш код<br>хлопкоочистительного<br>завода в колонке В<br>правильный.                                                       |
| Недействительная/неточная<br>дата продажи.                                                   | В колонке G или не<br>хватает даты продажи<br>кипы или дата указана в<br>неправильном формате.                                                         | Убедитесь, что вы указали<br>дату продажи всех<br>проданных кип, и<br>убедитесь, что этот<br>формат соответствует<br>заданному дд-мм-гггг |
| Год кипы недействительный                                                                    | В колонке А формат<br>сезона недействителен.                                                                                                    | Убедитесь, что сезон<br>указан в следующем<br>формате: 2013-14 или<br>201314                                                              |
| Номер кипы<br>недействительный                                                               | В колонке D номер кипы<br>недействителен. Номер<br>кипы указывается только в<br>цифрах.                                                                | Убедитесь, что номер кипы<br>указан в цифрах.                                                                                             |
| В инвентаризационном<br>списке<br>хлопкоочистительного<br>завода показания<br>недостаточные  | У вас недостаточно хлопка<br>сырца в<br>инвентаризационном<br>списке, чтобы заявить о<br>том что кип больше.                                           | Заявить о хлопке сырце<br>поставленном фермерами<br>ВСІ до того, как вы<br>объявите больше кип.                                           |
| Номер партии кипы<br>недействителен                                                          | В колонке С номер партии<br>обязателен (кроме Мали).                                                                                                   | Убедитесь, что вы<br>предоставили номер<br>партии. Формат может<br>быть любой.                                                            |

Совет:

Если вы используете несколько файлов CSV на протяжении всего сезона, мы рекомендуем вам назвать их по-разному, и чтобы вы хранили их на вашем компьютере для использования в будущем, по крайней мере в текущем хлопкоочистительном сезоне.

Внимание:

Важно, чтобы вы декларировали, что кипы Хлопка улучшенного качества были спрессованы на вашем заводе и о их продаже в режиме реального времени.

#### 6.4.3.ИН и отслеживание кипы

После успешной декларации кип, BTS создает ИН кип в следующем виде:

Код страны - сезон - код хлопкоочистительного завода - номер партии - номер кипы, например, MZ-201213-5555-NB12/001-001. Вы можете увидеть ИН этой кипы либо в журнале загрузок, либо в инвентаризационном списке кип.

BCI члены будут использовать эти ИН кип для проверки подлинности хлопка улучшенного качества, который они купили. Поэтому вы должны:

- » Отметить следующую информацию на кипах: страну происхождения, сезон (гггг-гг), код хлопкоочистительного завода, номер партии, номер кипы, и
- » Предложить своим клиентам список ИН кип (декларация о выпуске, которая может быть извлечена из инвентаризационного списка кип).

Внимание: Для Китая ИН кип должны указывать баркод из 32 цифр.

Внимание: Для Мали ИН кип не должны содержать номер партии. ИН кип состоит из кода страны - сезона – кода хлопкоочистительного завода - номер кипы.

#### 6.5 Инвентаризационный список кип

Ваш инвентаризационный список кип представляет собой список всех кип, о которых вы заявили в BTS.

### 6.5.1.Заявление о продаже кип

Через загрузку CSV

Чтобы объявить о продаже кип, вы можете загрузить обновленные файл CSV, содержащий кипы, уже объявленные в BTS. Чтобы обновить уже объявленные кипы, просто измените состояние кип на «проданные» и добавьте информацию о покупателе и стране покупателя, как показано ниже.

|            | Код                |       |       |            |                    |                  |            |            |
|------------|--------------------|-------|-------|------------|--------------------|------------------|------------|------------|
| Время года | хлопкоперерабатыва | Номер | Номер | Чистый вес | Статус             | Дата продажи     | Имя        | Код страны |
| (YYYY-YY)  | ющего завода       | лота  | кипы  | кипы в кг  | (inventory / sold) | (день-месяц-год) | покупателя | покупателя |
| 2013-14    | 998876             | 54    | 1     | 125        | inventory          |                  |            |            |
| 2013-14    | 998876             | 54    | 2     | 125        | sold               | 25-07-2013       | alex       | TJ         |

Совет: Если вы продали кипы уже через форвардные / срочные контракты, объявите кипы непосредственно как продаваемые в файле CSV, так что вы не должны обновлять свой статус в дальнейшем.

#### Непосредственно в BTS

Вы можете также объявить продажу непосредственно в BTS. Нажмите на кнопку «Инвентаризационный список кип», затем «Управление инвентаризацией».

| Операции с     |  |
|----------------|--|
| хлопком-сырцом |  |

Декларировать кипы

Инвентаризационный Выход список кипы

Инвентаризационный список хлопка сырца

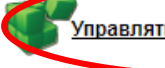

Управлять инвентаризационным списком

Инвентаризация кип показывает для всех кип, объявленных в системе, сезон, ID кипы, дату, когда был объявлен тюк, номер партии (за исключением Мали), были ли введены параметры качества (см. следующий раздел), состояние (в списке или продан) и информацию о покупателе, если информация предоставлена.

| равлять инвентаризационным списком |                                                                                                    |                  |                 |          |                               |                             |                                                                                                    |  |   |  |
|------------------------------------|----------------------------------------------------------------------------------------------------|------------------|-----------------|----------|-------------------------------|-----------------------------|----------------------------------------------------------------------------------------------------|--|---|--|
| год Выберите г<br>© Инвентарный    | д Выберите год 🔹 От 📰 🛌 🕅 Кому Фильтр Сброс 🔍 Инденглификаци 🔍 Сброс запитой, тожа-запитой или пробелом запитой, тожа-запитой или пробелом |                  |                 |          |                               |                             |                                                                                                    |  |   |  |
| Год                                | ИН кипы Я хочу<br>установить<br>внутреннюю<br>ссылку на все<br>кипы из того же                                                             | Дата<br>загрузки | Номер<br>партии | Качество | Состояние                     | Информация о<br>покупателях | Действие                                                                                                    |  |   |  |
| 2012-13                            | TJ-201213-998<br>876-278-1                                                                                                    | 05-09-2013       | 278             | Нет      | Инвентаризац<br>ионный список |                             | Указать качество   Отметить как продано   Удалить                                                           |  |   |  |
| 2012-13                            | TJ-201213-998<br>876-278-10                                                                                                    | 05-09-2013       | 278             | Нет      | Продано                       | alex (Tajikistan)           | Указать качество   Отметить инвентаризационный список   Удалить   Редактировать<br>информацию о покупателях |  | 1 |  |

Вы также можете фильтровать ваш инвентаризационный список, показывая только проданные или в инвентаризационном списке кипах.

Вы также можете фильтровать по годам и когда кипы были объявлены в BTS.

Вы можете найти ID кип, номера партий и покупателей через поиск.

Список кип можно распечатать или экспортировать в Excel, нажав на ссылку в нижней части страницы.

| Год     | ИН кипы Я хочу<br>установить<br>внутреннюю<br>ссылку на все<br>кипы из того же | Дата<br>загрузки | Номер<br>партии | Качество | Состояние                     | Информация о<br>покупателях | Действие                                       |  |
|---------|--------------------------------------------------------------------------------|------------------|-----------------|----------|-------------------------------|-----------------------------|------------------------------------------------|--|
| 2012-13 | TJ-201213-998<br>876-278-1                                                     | 05-09-2013       | 278             | Нет      | Инвентаризац<br>ионный список |                             | Указать качество Отметить как продано. Удалить |  |

Чтобы объявить продажу кип, с правой стороны кип, нажмите на кнопку «Отметить как продано». ВТЅ затем изменит состояние кипы на «продано». Вы также можете отметить все кипы в вашем инвентаризационном списке, или выбрать из нескольких кип в вашем инвентаризационном списке, как проданные, нажав на ссылку в нижней части страницы.

Отметить всё как продано | Отметить выбранные кипы как проданные | Поместить выбранные кипы обратно в инвентарный список

| Описание покупателя |                             |
|---------------------|-----------------------------|
|                     | TJ-201213-998876-278-1      |
| Бэйл ID для продажи |                             |
| Имя покупателя      | <b>v</b>                    |
| Страна              | [Пожалуйста укажите страну] |
| Отмена              | ОК                          |

Проверьте ID кип, введите имя покупателя и его страну.

Нажмите на кнопку «*OK»*, если Вы уверены, что хотите отметить кипу как проданную. Совет: Вы всегда можете положить кипы обратно в инвентаризационный список или отредактировать имя покупателя.

#### 6.5.2. Ввод параметров качества

| Γo | д     | ИН кипы Я хочу<br>установить<br>внутреннюю<br>ссылку на все<br>кипы из того же | Дата<br>загрузки | Номер<br>партии | Качество | Состояние                     | Информация о<br>покупателях | Действие                                        |  |
|----|-------|--------------------------------------------------------------------------------|------------------|-----------------|----------|-------------------------------|-----------------------------|-------------------------------------------------|--|
| 20 | 12-13 | TJ-201213-998<br>876-278-1                                                     | 05-09-2013       | 278             | Нет      | Инвентаризац<br>ионный список | (                           | Указать качество Отметить как продано   Удалить |  |

Из инвентаризационного списка кип вы можете ввести параметры качества, нажав на «Введите качество». Система отслеживания кип откроет всплывающее окно:

| зедите качество                                                                          |                                   |
|------------------------------------------------------------------------------------------|-----------------------------------|
|                                                                                          |                                   |
| ИН кипы Я хочу установить внутреннюю ссылку на все<br>кипы из того же                    | TJ-201213-998876-278-1            |
| dont translate                                                                           | 814                               |
| Степнь цвета                                                                             | (любой показатель с 00.0 по 99.9) |
| Содержание мусора (%)                                                                    | 0.0 (любое значение с 0 по 100)   |
| Длина (в мм)                                                                             | 0.0 (любое значение с 20 по 40)   |
| Плотность (г/текс)                                                                       | 0.0 (любое значение с по 20-40)   |
| Micronaire                                                                               | 0.0 (любое значение с 2.5 по 6)   |
| Я владею кипом (ами)                                                                     | 🔘 Да 🖲 Нет                        |
| Если вы ответили НЕТ на предыдущий вопрос/я ввожу<br>эти данные с разрешения и от имени: |                                   |
| 🗖 группы                                                                                 |                                   |
| Закрыть                                                                                  | ОК                                |

#### 6.5.3.Удаление кип из инвентаризационного списка

Если вы удаляете кипы из вашего инвентаризационного списка эквивалент хлопкасырца не будет вновь зачислен на ваш инвентаризационный список хлопка-сырца, поэтому используйте эту функцию, если кипа была уничтожена по какой-то причине и не будет продана как Хлопок улучшенного качества. Не используйте эту функцию, если вы продали кипы (в реальной жизни).

| Год     | ИН кипы Я хочу<br>установить<br>внутреннюю<br>ссылку на все<br>кипы из того же | Дата<br>загрузки | Номер<br>партии | Качество | Состояние                     | Информация о<br>покупателях | Действие                              | $\sim$      |   |  |
|---------|--------------------------------------------------------------------------------|------------------|-----------------|----------|-------------------------------|-----------------------------|---------------------------------------|-------------|---|--|
| 2012-13 | TJ-201213-998<br>876-278-1                                                     | 05-09-2013       | 278             | Нет      | Инвентаризац<br>ионный список |                             | Указать качество   Отметить как прода | р   Удалить | ) |  |

При нажатии на «Удалить», Система отслеживания кип даёт вам предупреждение, что вы собираетесь удалить кипы, и открывает всплывающее окно с просьбой подтвердить, хотите ли вы удалить кипы из вашего инвентаризационного списка. Вы должны предоставить причину удаления кипы из вашего инвентаризационного списка. Если вы удаляете эту кипу, потому что вы продали его как обычный хлопок, нажмите на «продали, как обычный».

| Удалить идентификационный номер (ИН) кипы |                                  |  |  |  |  |
|-------------------------------------------|----------------------------------|--|--|--|--|
| ИН килы                                   | TJ-201314-998876-30-556          |  |  |  |  |
| Причина*                                  |                                  |  |  |  |  |
| Да, я хочу удалить этот Уи<br>списка.     | 1НК из моего инвентаризациооного |  |  |  |  |
| Отмена                                    | ОК                               |  |  |  |  |

Как только кипу удалили, вы его больше не увидите в вашем инвентаризационном списке кип.

### 6.6 <u>Выход</u>

Чтобы выйти из Системы отслеживания кип, нажмите на «Выход».

 Операции с хлопком-сырцом

Декларировать кипы Инвентаризационный список тюка

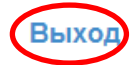

# Приложение 1: Составление декларации на выпуск продукции

В соответствии с новым руководством по Цепочке Обеспечения Сохранности Улучшенного Хлопка, действующему с июля 2013 года, вы должны убедиться, что волокно Better Cotton, которое вы продаете сопровождается Декларацией на выпуск Продукции. Система отслеживания кип поможет в составлении этой Декларации.

Нажмите на 'Инвентаризационный список кипы'. Затем нажмите на 'Управлять инвентаризационным списком'.

| Операции с         | Декларировать       | <ul> <li>Инвентаризационный</li></ul> | Выход |
|--------------------|---------------------|---------------------------------------|-------|
| хлопком-сырцом     | кипы                | список кипы                           |       |
| Инвентаризационный | список хлопка сырца | Управлять инвентаризационным списк    | OM    |

Выберите период времени, когда вы продали свои кипы, для которых вы хотите создать декларацию на выпуск продукции.

| Управлять инвентаризационным списком                                                                               |              |                                                                    |         |
|----------------------------------------------------------------------------------------------------|--------------|--------------------------------------------------------------------|---------|
| год Выберите год 💽 Дата продажи (Дата реализации) От 🔲 🖿 🔟 Кому<br>🕜 Инвентарный список — <del>Продане — Сос</del> | Фильтр Сброс | <ul> <li>Имя покупателя</li> <li>Введите имя покупателя</li> </ul> | 🔍 Сброс |

Выберите покупателя купившего кипы (Введите только имя покупателя без страны), для которых вы хотите создать декларацию на выпуск продукции.

| Управлять инвентаризационным списком                                                                          |                                       |  |
|----------------------------------------------------------------------------------------------------|---------------------------------------|--|
| год Выберите год 🔽 Дата продажи (Дата реализации) От 📧 🖿 Т Кому Сброс<br>🕜 Инвентарный список 💿 Продано 🛞 Все | Имя покупателя Бведите имя покупателя |  |

Нажмите на увеличительное стекло. Система отслеживания кип покажет все кипы проданные за указанный период времени этому покупателю. Прокрутите вниз и нажмите на кнопку "Декларация на выпуск продукции".

Декларация на выпуск продукции Отметить всё как продано | Отметить выбранные кипы как проданные | Поместить выбранные кипы обратно в инвентарный список

Система отслеживания кип скачает декларацию в файле Excel (только на английском).

| (giller)                                       |                         |                |  |  |
|------------------------------------------------|-------------------------|----------------|--|--|
|                                                |                         |                |  |  |
| Seller                                         | Gin M                   | Myanmar        |  |  |
| Buyer                                          | Spinner X               | China          |  |  |
| Season(s)                                      | 2013-14                 |                |  |  |
| Origin of Better Cotton (gin code and country) | 234516                  | Myanmar        |  |  |
| Volume lint cotton shipped (in Kg)             | 12626                   |                |  |  |
| Number of Bales shipped                        | 100                     |                |  |  |
|                                                |                         |                |  |  |
| Lot number                                     | Bale ID                 | Weight (in Kg) |  |  |
| 22                                             | MM-201314-234516-22-1   | 134            |  |  |
| 22                                             | MM-201314-234516-22-2   | 136            |  |  |
| 22                                             | MM-201314-234516-22-3   | 127            |  |  |
| 22                                             | MM-201314-234516-22-4   | 128            |  |  |
| 22                                             | MM-201314-234516-22-5   | 132            |  |  |
| 22                                             | MM-201314-234516-22-6   | 125            |  |  |
| 22                                             | MM-201314-234516-22-7   | 134            |  |  |
| 22                                             | MM-201314-234516-22-8   | 127            |  |  |
| 22                                             | MM-201314-234516-22-9   | 128            |  |  |
| าา                                             | MMA 004044 004646 00 40 | 100            |  |  |

INDIVIDUAL TRANSACTION OUTPUT DECLARATION (ginner)

Вы можете сохранить декларацию на выпуск продукции на свой компьютер, чтобы распечатать или отправить по электронной почте своему клиенту.

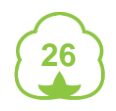